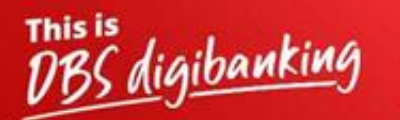

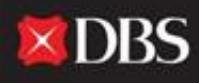

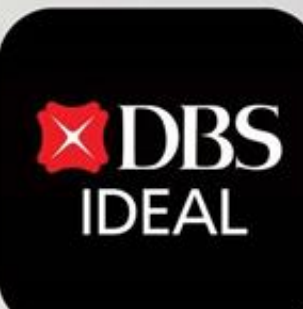

# DBS IDEAL- अलर्ट्स

Q DBS IDEAL

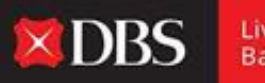

DBS IDEAL युजर/ कंपनी को कस्टमाइज्ड अलर्ट्स सेट करके उनके IDEAL खाते पर सभी महत्त्वपूर्ण गतिविधियों पर बारीकी से नज़र रखने देती हैं जो सीधे उनके ईमेल आयडी पर या उनके मोबाइल डिवाइस पर पुश नोटिफिकेशन/ एसएमएस द्वारा भेजे जाते हैं।

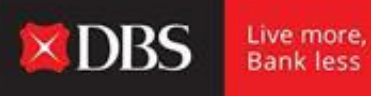

# स्टेप 1 - IDEAL में लॉग इन करने के लिए युजर ज़रूरी जानकारी एंटर करते हैं।

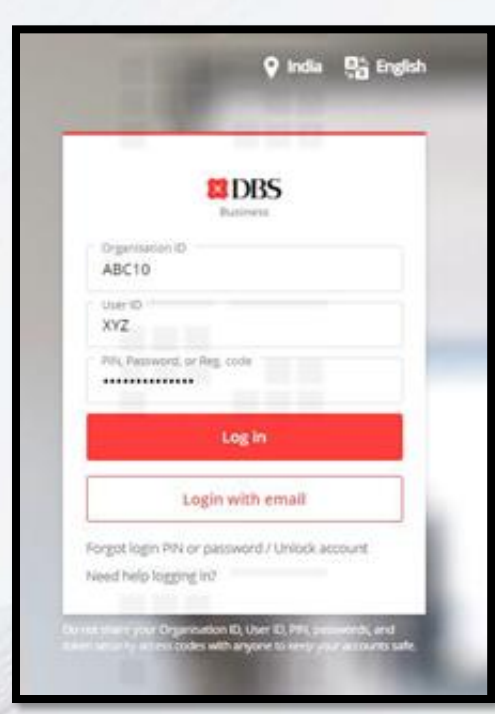

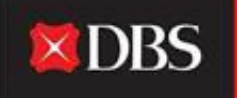

| BALATS CALH BALL           | HI PRANJAL CHATURVEDI                                                                        | 111,00             |         | 1 <sup>11</sup>                                                                                                    | ļ | Caning surgers |
|----------------------------|----------------------------------------------------------------------------------------------|--------------------|---------|----------------------------------------------------------------------------------------------------|---|----------------|
|                            |                                                                                              | Evergreen Campaign |         | My Approvels<br>Parentes (Tampins<br>Pass<br>Pages                                                                                                    |   | 21<br>08<br>08 |
| E anteriore                | Accounts                                                                                     |                    |         | Payment Innatan                                                                                                    |   | 05 -           |
| A martin                   | Entropy have     Entropy have     Entropy have     Entropy have     Entropy have     Entropy |                    | 000.000 | <u>a</u>                                                                                                    |   | 19             |
| @.cov                      | <ul> <li>March 100 Aller March 100 Aller Anno 100</li> </ul>                                 |                    | == 6.00 | And And And And And And And And And And                                                                                                    |   |                |
| D many day                 | •                                                                                            |                    | 0.00    | Protects<br>From Court (Court (Co |   |                |
| 12 Auto                    |                                                                                              |                    |         |                                                                                                    |   |                |
| withingki, concentration ( |                                                                                              |                    |         | gruner<br>hun, de Uticker, das titt scoust er prosibie-m                                                                                                    | 2 | ÷              |

a इस ज़ घयुजर IDEAL डैशबोर्ड पर आते हैं, जहांपर वह कई खाते और लेन-देन संबंधी जानकारी देख सकते हैं।

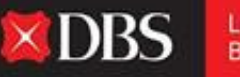

#### **DBS** IDEAL

Ŵ

Êð

ξ S γ

찃

Ļ

#### IDA-GTS CASH-IDEAL V TEST ACCOUNT

Last Login: Tuesday, 17 May 2022, 14:42 (IST)

Hi PRANJAL CHATURVEDI

🖉 Customise dashboard

#### Dashboard My approvals RECOMMENDED FOR YOU Evergreen Campaign 122 Payments / Transfers > View more 05 Files > Pay & Transfer 13 Payees > Foreign Exchange 05 Payment Templates > Payments / transfers 25 5 ß Accounts Pay Local / Transfer Bulk Payment Pavee / As of 17 May 2022 Overseas within Own **Beneficiaries** Payee Accounts May I help you?

aड़ूह ट घ़नोटिफिकेशन सेंटर तर पहूंचने के लिए, युजरने उपरी दायी ओर के बार पर घंटी के आइकन पर क्लिक करना हैं।

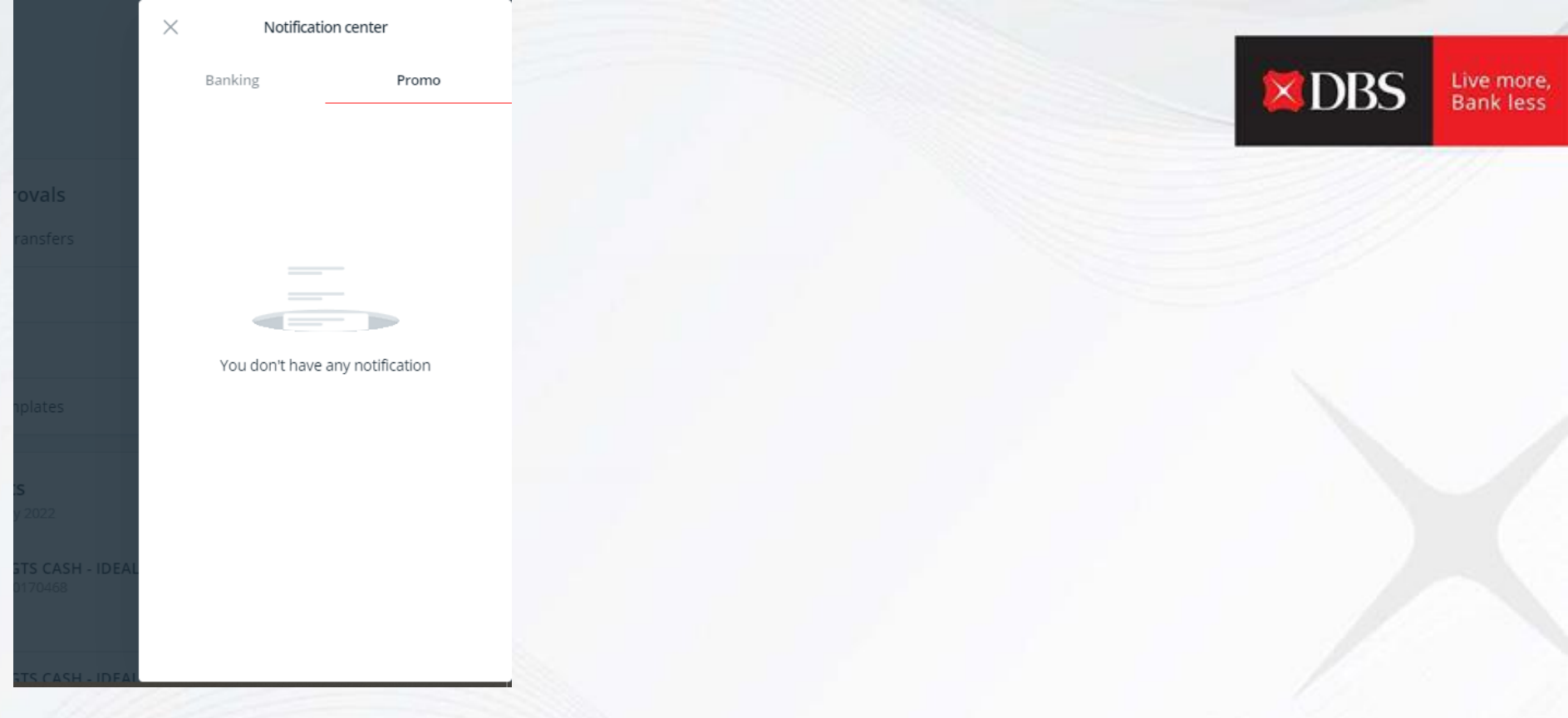

a इह ठ - अलर्ट्स नोटिफिकेशन पेज पर जाने के बाद, बैंकिंग पर क्लिक करें।

### **Alert Notifications**

| View all your alert notifications on this screen |                                                         |              |  |  |  |  |  |
|--------------------------------------------------|---------------------------------------------------------|--------------|--|--|--|--|--|
| Create and Manage Alerts                         |                                                         |              |  |  |  |  |  |
| Q Filter by date or keyword                      |                                                         |              |  |  |  |  |  |
|                                                  | Delete Alert Delete ReadAlert Empty Inbox               | Mark as read |  |  |  |  |  |
| 304 unread notifications                         | View up to 10 per page                                  | 100 per page |  |  |  |  |  |
| Date (IST)   🌲                                   | Alert Details 💠                                         |              |  |  |  |  |  |
| 2022-05-17,12:48                                 | <dbs ideal=""> Periodic Balance Alert</dbs>             |              |  |  |  |  |  |
|                                                  | Available Balance of your account 811250170468 is USD 0 |              |  |  |  |  |  |
| 2022-05-17,12:48                                 | <dbs ideal=""> Periodic Balance Alert</dbs>             |              |  |  |  |  |  |
|                                                  | Available Balance of your account 811250082314 is SGD 0 |              |  |  |  |  |  |

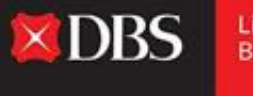

Live more, Bank less

aङ्ग् ठ्र - नीचे की ओर स्क्रॉल करके युजर हालही के सभी अलर्ट नोटिफिकेशन जांच सकते हैं। पढ़े हुए अलर्ट्स डीलीट करने या इनबॉक्स खाली करने के लिए भी विकल्प उपलब्ध हैं।

# Alert Notifications

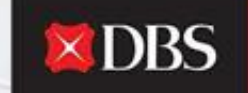

Live more, Bank less

View all your alert notifications on this screen

Create and Manage Alerts

मैनेज अलर्ट्स पेज पर जाने के लिए अलर्ट्स बनाए/ मैनेज करे पर क्लिक करें।

युजर आवश्यकतानुसार 4 श्रेणीयों के भीतर 20 उपलब्ध अलर्ट्स तक अलर्ट्स चुन और सेटअप कर सकते हैं:-

अकाउंट बैलेन्स (6 अलर्ट्स)
 फंड ट्रांसफर (2 अलर्ट्स)
 IDEAL पेमेंट गतिविधियां (11 अलर्ट्स)
 IDEAL ट्रेड अलर्ट्स (1 अलर्ट)

#### Manage alerts

Use this screen to create and manage your Alerts

Q Filter by alert type, account, email, phone no., or keywords

#### **Account Balances**

High / Low Balance Alert (7)

Notify me when an account balance goes above or falls below a specified amount

Show saved alerts  $\ argerightarrow$ 

#### Periodic Balance Alert (2)

Notify me of my account balance at specified intervals

Show saved alerts  $\ argerightarrow$ 

Create personalised alert

Create personalised alert

पर्सनलाइज्ड अलर्ट तैयार करें पर क्लिक करके युजर कोई भी अलर्ट तैयार कर सकते हैं।

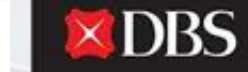

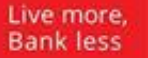

🥖 Edit saved contacts

# एक अलर्ट तैयार करने के स्टेप्स नीचे दिए हैं (अलर्ट के आधार पर स्टेप्स अलगअलग हो सकती हैं)

# Create a High / Low Balance Alert

Notify me when an account balance goes above or falls below a specified amount

## Step 1: Selected accounts

Accounts

Select Account(s)

### Step 2: Alert criteria

High balance threshold Notify you if your account balance is greater than The amount entered is in the currency of the selected account.

18 characters left

#### Low balance threshold Notify you if your account balance is less than

The amount entered is in the currency of the selected account.

18 characters left

Start date

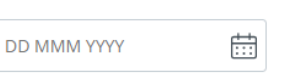

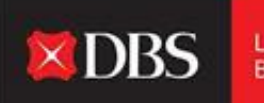

Live more, Bank less

# Step 3: Notification options

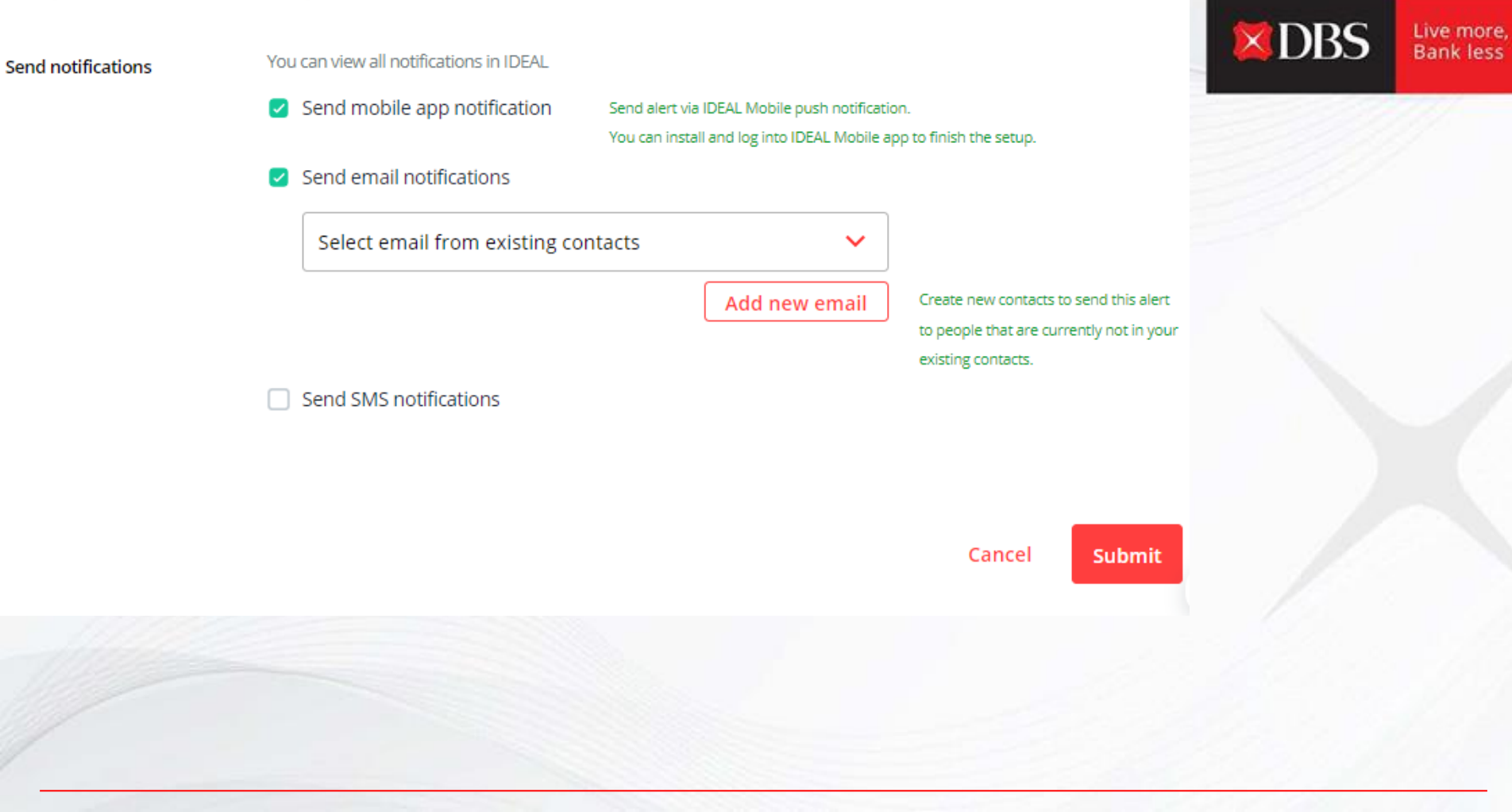

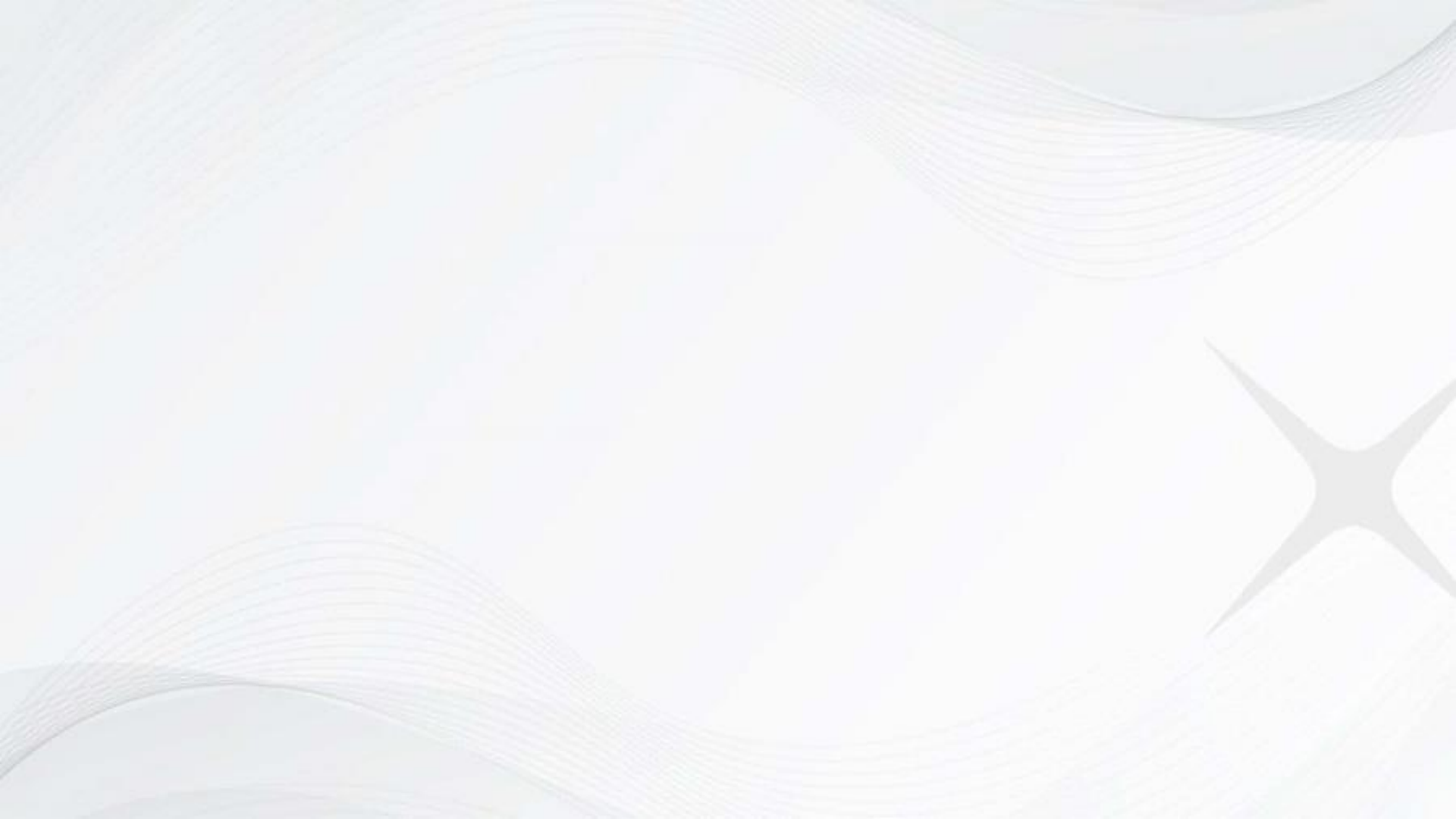